## My CTY/My CNSでの インボイス確認方法

## My CTY/My CNSでのインボイス確認方法

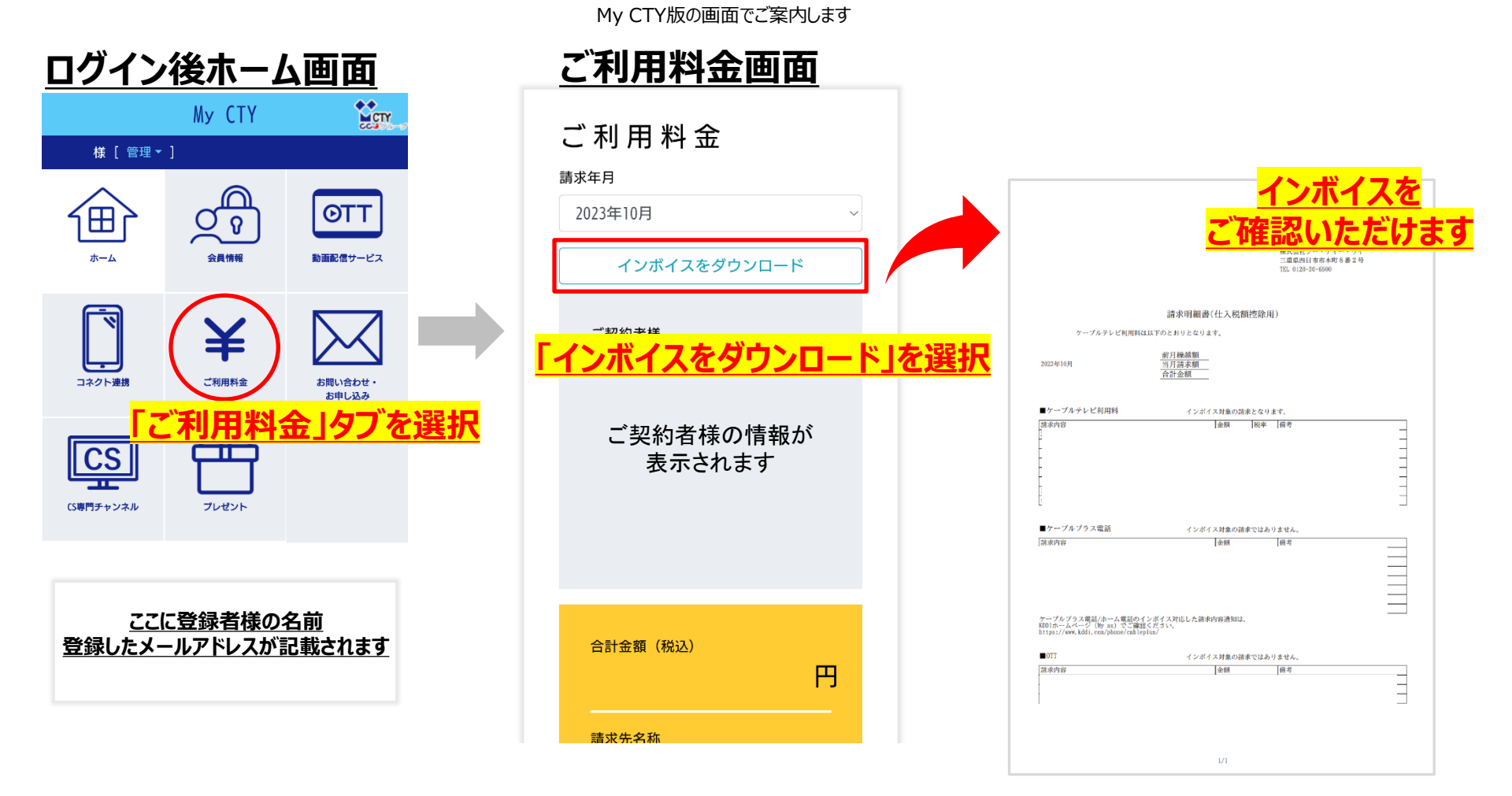

<u>My CTY/MyCNSの登録がお済みでないお客様は</u> 新規登録方法のマニュアルをご覧ください。